## نموذج عرض التاريخ

يقوم بضبط ترتيب السنوات والشهور والأيام وتنسبق عرض الوقت (24 ساعة/12 ساعة).

1 اضغط على MENU لعرض القائمة.

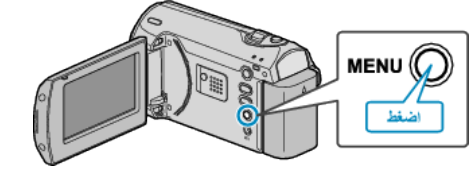

2 اختر "إعدادات العرض" باستخدام ZOOM/SELECT الرافعة واضغط OK.

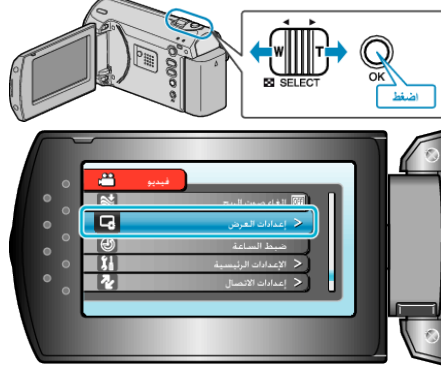

3 حدد "نموذج عرض التاريخ" ثم اضغط على OK.

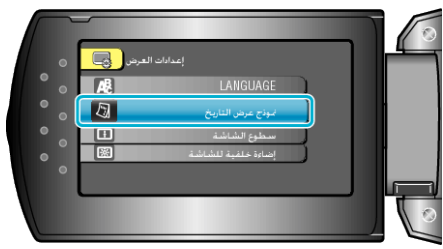

**4** يضبط أسلوب التاريخ وعرض الوقت.

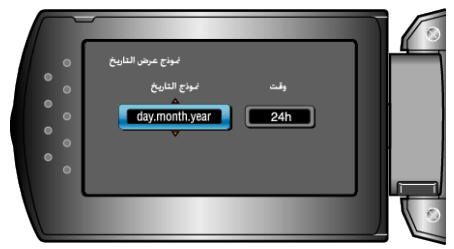

- بالنسبة لتاريخ العرض، قم بضبطه على أي من تنسيقات "month.day.year" و "gear.month.day"
  " و"day.month.year".
  - بالنسبة لوقت العرض، قم بضبطه على أي من تنسيقات "12h" و"24h".
  - اسخدم رافعة ZOOM/SELECT لتحريك المؤشر واضغط على أزرار +/- لإجراء التغييرات.
    - بعد الضبط, اضغط على OK.